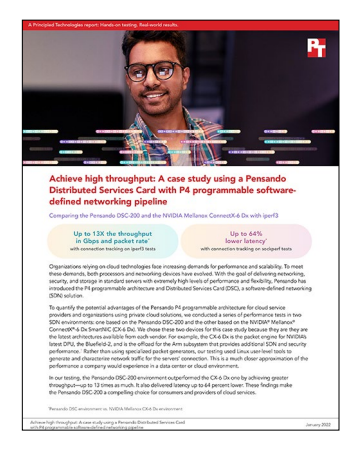

The science behind the report:

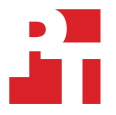

Achieve high throughput: A case study using a Pensando Distributed Services Card with P4 programmable software-defined networking pipeline

This document describes what we tested, how we tested, and what we found. To learn how these facts translate into real-world benefits, read the report <u>Achieve high throughput: A case study using a Pensando Distributed</u> <u>Services Card with P4 programmable software-defined networking pipeline</u>.

We concluded our hands-on testing on November 3, 2021. During testing, we determined the appropriate hardware and software configurations and applied updates as they became available. The results in this report reflect configurations that we finalized on November 1, 2021 or earlier. Unavoidably, these configurations may not represent the latest versions available when this report appears.

# Our results

To learn more about how we have calculated the wins in this report, go to <a href="http://facts.pt/calculating-and-highlighting-wins">http://facts.pt/calculating-and-highlighting-wins</a>. Unless we state otherwise, we have followed the rules and principles we outline in that document.

Please note that the data we present in this report represent the outputs from the scenarios we tested, and do not reflect the maximums either vendor has advertised.

# SDN pipeline: 1 instance

### Throughput

Table 2: SDN pipeline throughput in Gbps for the two test environments with 1 iPerf3 instance. Higher is better.

| Packet<br>size<br>(bytes) | Pensando<br>DSC-200<br>with connection<br>tracking | NVIDIA® Mellanox®<br>ConnectX®-6 Dx<br>with connection<br>tracking | NVIDIA Mellanox<br>ConnectX-6 Dx<br>without connection<br>tracking |
|---------------------------|----------------------------------------------------|--------------------------------------------------------------------|--------------------------------------------------------------------|
| 96                        | 2.830                                              | 0.867                                                              | 2.999                                                              |
| 128                       | 2.671                                              | 1.107                                                              | 3.077                                                              |
| 256                       | 5.186                                              | 1.884                                                              | 5.659                                                              |
| 512                       | 10.225                                             | 3.371                                                              | 10.888                                                             |
| 1,024                     | 18.817                                             | 5.925                                                              | 22.352                                                             |
| 1,500                     | 24.845                                             | 7.640                                                              | 23.702                                                             |
| 2,048                     | 29.564                                             | 9.081                                                              | 25.567                                                             |
| 4,096                     | 20.303                                             | 11.380                                                             | 20.102                                                             |
| 8,192                     | 28.679                                             | 16.060                                                             | 29.740                                                             |
| 9,000                     | 31.648                                             | 17.092                                                             | 31.818                                                             |

### Packet rate

Table 3: Number of SDN pipeline packets per second for the two test environments with 1 iPerf3 instance. Higher is better.

| Packet<br>size<br>(bytes) | Pensando<br>DSC-200<br>with connection<br>tracking | NVIDIA Mellanox<br>ConnectX-6 Dx<br>with connection<br>tracking | NVIDIA Mellanox<br>ConnectX-6 Dx<br>without connection<br>tracking |
|---------------------------|----------------------------------------------------|-----------------------------------------------------------------|--------------------------------------------------------------------|
| 96                        | 3,215,094                                          | 984,933                                                         | 3,407,530                                                          |
| 128                       | 2,350,617                                          | 974,334                                                         | 2,708,500                                                          |
| 256                       | 2,400,752                                          | 872,284                                                         | 2,619,938                                                          |
| 512                       | 2,429,613                                          | 801,234                                                         | 2,587,265                                                          |
| 1,024                     | 2,265,800                                          | 714,490                                                         | 2,692,075                                                          |
| 1,500                     | 2,051,948                                          | 632,022                                                         | 1,957,915                                                          |
| 2,048                     | 1,793,370                                          | 551,961                                                         | 1,551,908                                                          |
| 4,096                     | 618,728                                            | 347,592                                                         | 612,227                                                            |
| 8,192                     | 437,518                                            | 246,358                                                         | 454,164                                                            |
| 9,000                     | 440,385                                            | 238,757                                                         | 445,117                                                            |

# SDN pipeline: 4 instances

### Throughput

Table 4: SDN pipeline throughput in Gbps for the two test environments with 4 iPerf3 instances. Higher is better.

| Packet<br>size<br>(bytes) | Pensando<br>DSC-200<br>with connection<br>tracking | NVIDIA Mellanox<br>ConnectX-6 Dx<br>with connection<br>tracking | NVIDIA Mellanox<br>ConnectX-6 Dx<br>without connection<br>tracking |
|---------------------------|----------------------------------------------------|-----------------------------------------------------------------|--------------------------------------------------------------------|
| 96                        | 8.319                                              | 1.048                                                           | 8.462                                                              |
| 128                       | 8.011                                              | 1.399                                                           | 7.915                                                              |
| 256                       | 17.968                                             | 2.201                                                           | 16.688                                                             |
| 512                       | 24.634                                             | 4.012                                                           | 25.756                                                             |
| 1,024                     | 55.297                                             | 7.379                                                           | 50.623                                                             |
| 1,500                     | 70.417                                             | 10.674                                                          | 71.136                                                             |
| 2,048                     | 69.853                                             | 13.970                                                          | 62.542                                                             |
| 4,096                     | 70.433                                             | 22.055                                                          | 71.268                                                             |
| 8,192                     | 90.618                                             | 35.797                                                          | 77.503                                                             |
| 9,000                     | 93.844                                             | 85.148                                                          | 85.148                                                             |

### Packet rate

Table 5: Number of SDN pipeline packets per second for the two test environments with 4 iPerf3 instances. Higher is better.

| Packet<br>size<br>(bytes) | Pensando<br>DSC-200<br>with connection<br>tracking | NVIDIA Mellanox<br>ConnectX-6 Dx<br>with connection<br>tracking | NVIDIA Mellanox<br>ConnectX-6 Dx<br>without connection<br>tracking |
|---------------------------|----------------------------------------------------|-----------------------------------------------------------------|--------------------------------------------------------------------|
| 96                        | 9,452,506                                          | 1,190,672                                                       | 9,615,248                                                          |
| 128                       | 7,051,272                                          | 1,230,970                                                       | 6,966,269                                                          |
| 256                       | 8,318,613                                          | 1,018,937                                                       | 7,726,578                                                          |
| 512                       | 5,853,860                                          | 953,158                                                         | 6,120,280                                                          |
| 1,024                     | 6,660,481                                          | 888,798                                                         | 6,096,560                                                          |
| 1,500                     | 5,815,278                                          | 881,431                                                         | 5,873,720                                                          |
| 2,048                     | 4,235,427                                          | 847,397                                                         | 3,792,773                                                          |
| 4,096                     | 2,149,840                                          | 671,439                                                         | 2,174,320                                                          |
| 8,192                     | 1,384,094                                          | 546,516                                                         | 1,181,851                                                          |
| 9,000                     | 1,306,323                                          | 460,902                                                         | 1,181,068                                                          |

# SDN pipeline: 16 instances

### Throughput

Table 6: SDN pipeline throughput in Gbps for the two test environments with 16 iPerf3 instances. Higher is better.

| Packet<br>size<br>(bytes) | Pensando<br>DSC-200<br>with connection<br>tracking | NVIDIA Mellanox<br>ConnectX-6 Dx<br>with connection<br>tracking | NVIDIA Mellanox<br>ConnectX-6 Dx<br>without connection<br>tracking |
|---------------------------|----------------------------------------------------|-----------------------------------------------------------------|--------------------------------------------------------------------|
| 96                        | 12.874                                             | 0.939                                                           | 12.873                                                             |
| 128                       | 14.798                                             | 1.271                                                           | 15.295                                                             |
| 256                       | 26.370                                             | 2.015                                                           | 26.184                                                             |
| 512                       | 34.972                                             | 3.545                                                           | 34.720                                                             |
| 1,024                     | 48.858                                             | 6.912                                                           | 45.263                                                             |
| 1,500                     | 63.908                                             | 10.091                                                          | 57.991                                                             |
| 2,048                     | 58.559                                             | 12.293                                                          | 54.270                                                             |
| 4,096                     | 78.319                                             | 18.065                                                          | 63.689                                                             |
| 8,192                     | 98.519                                             | 31.568                                                          | 67.402                                                             |
| 9,000                     | 99.195                                             | 32.828                                                          | 70.728                                                             |

### Packet rate

Table 7: Number of SDN pipeline packets per second for the two test environments with 16 iPerf3 instances. Higher is better.

| Packet<br>size<br>(bytes) | Pensando<br>DSC-200<br>with connection<br>tracking | NVIDIA Mellanox<br>ConnectX-6 Dx<br>with connection<br>tracking | NVIDIA Mellanox<br>ConnectX-6 Dx<br>without connection<br>tracking |
|---------------------------|----------------------------------------------------|-----------------------------------------------------------------|--------------------------------------------------------------------|
| 96                        | 14,629,822                                         | 1,067,310                                                       | 14,625,850                                                         |
| 128                       | 13,027,225                                         | 1,118,473                                                       | 13,462,176                                                         |
| 256                       | 12,208,025                                         | 932,621                                                         | 12,120,625                                                         |
| 512                       | 8,310,758                                          | 842,186                                                         | 8,248,679                                                          |
| 1,024                     | 5,883,882                                          | 832,327                                                         | 5,449,136                                                          |
| 1,500                     | 5,276,400                                          | 832,959                                                         | 4,786,584                                                          |
| 2,048                     | 3,549,458                                          | 745,019                                                         | 3,288,983                                                          |
| 4,096                     | 2,381,769                                          | 549,242                                                         | 1,936,859                                                          |
| 8,192                     | 1,500,335                                          | 480,800                                                         | 1,026,533                                                          |
| 9,000                     | 1,375,418                                          | 455,115                                                         | 980,629                                                            |

# SDN pipeline: 32 instances

### Throughput

Table 8: SDN pipeline throughput in Gbps for the two test environments with 32 iPerf3 instances. Higher is better.

| Packet<br>size<br>(bytes) | Pensando<br>DSC-200<br>with connection<br>tracking | NVIDIA Mellanox<br>ConnectX-6 Dx<br>with connection<br>tracking | NVIDIA Mellanox<br>ConnectX-6 Dx<br>without connection<br>tracking |
|---------------------------|----------------------------------------------------|-----------------------------------------------------------------|--------------------------------------------------------------------|
| 96                        | 7.726                                              | 0.863                                                           | 4.818                                                              |
| 128                       | 9.472                                              | 1.091                                                           | 9.966                                                              |
| 256                       | 17.388                                             | 1.645                                                           | 16.321                                                             |
| 512                       | 17.778                                             | 3.260                                                           | 13.432                                                             |
| 1,024                     | 19.640                                             | 6.467                                                           | 15.195                                                             |
| 1,500                     | 25.671                                             | 8.822                                                           | 21.426                                                             |
| 2,048                     | 20.889                                             | 11.155                                                          | 17.745                                                             |
| 4,096                     | 32.661                                             | 16.804                                                          | 23.806                                                             |
| 8,192                     | 39.935                                             | 28.902                                                          | 29.302                                                             |
| 9,000                     | 41.489                                             | 31.115                                                          | 34.833                                                             |

### Packet rate

Table 9: Number of SDN pipeline packets per second for the two test environments with 32 iPerf3 instances. Higher is better.

| Packet<br>size<br>(bytes) | Pensando<br>DSC-200<br>with connection<br>tracking | NVIDIA Mellanox<br>ConnectX-6 Dx<br>with connection<br>tracking | NVIDIA Mellanox<br>ConnectX-6 Dx<br>without connection<br>tracking |
|---------------------------|----------------------------------------------------|-----------------------------------------------------------------|--------------------------------------------------------------------|
| 96                        | 8,777,273                                          | 980,077                                                         | 5,474,638                                                          |
| 128                       | 8,336,536                                          | 959,989                                                         | 8,772,182                                                          |
| 256                       | 8,047,768                                          | 761,666                                                         | 7,554,694                                                          |
| 512                       | 4,223,120                                          | 774,558                                                         | 3,191,855                                                          |
| 1,024                     | 2,364,525                                          | 778,585                                                         | 1,829,544                                                          |
| 1,500                     | 2,118,733                                          | 728,212                                                         | 1,768,553                                                          |
| 2,048                     | 1,265,909                                          | 676,134                                                         | 1,075,598                                                          |
| 4,096                     | 993,024                                            | 510,954                                                         | 723,891                                                            |
| 8,192                     | 608,215                                            | 440,140                                                         | 446,332                                                            |
| 9,000                     | 575,167                                            | 431,362                                                         | 482,962                                                            |

# Latency

Table 10: SDN pipeline one-way latency for the two test environments with a single sockperf instance. Lower is better.

| Packet<br>size<br>(bytes) | Pensando<br>DSC-200<br>with connection<br>tracking | NVIDIA Mellanox<br>ConnectX-6 Dx<br>with connection<br>tracking | NVIDIA Mellanox<br>ConnectX-6 Dx<br>without connection<br>tracking |
|---------------------------|----------------------------------------------------|-----------------------------------------------------------------|--------------------------------------------------------------------|
| 96                        | 9.669                                              | 21.742                                                          | 10.758                                                             |
| 128                       | 9.731                                              | 21.525                                                          | 11.352                                                             |
| 256                       | 10.083                                             | 21.782                                                          | 11.194                                                             |
| 512                       | 10.724                                             | 22.028                                                          | 11.305                                                             |
| 1,024                     | 10.829                                             | 22.533                                                          | 11.372                                                             |
| 1,500                     | 11.018                                             | 23.794                                                          | 12.220                                                             |
| 2,048                     | 11.392                                             | 23.745                                                          | 12.759                                                             |
| 4,096                     | 12.403                                             | 25.286                                                          | 13.720                                                             |
| 8,192                     | 14.786                                             | 27.225                                                          | 15.557                                                             |
| 9,000                     | 15.472                                             | 43.206                                                          | 15.906                                                             |

# System configuration information

Table 11: Detailed information on the system we tested.

| System configuration information               |                                                          |  |  |
|------------------------------------------------|----------------------------------------------------------|--|--|
| Tested by                                      | Principled Technologies                                  |  |  |
| Workload & version                             | • iPerf3 3.7-3<br>• sockperf 3.7                         |  |  |
| Workload-specific parameters                   | See How we tested                                        |  |  |
| Iterations and result choice                   | See How we tested                                        |  |  |
| Server platform                                | HPE ProLiant DL385 Gen10 Plus                            |  |  |
| BIOS name and version                          | A42 v2.42 (04/29/2021)                                   |  |  |
| Operating system name and version/build number | Ubuntu® 18.04                                            |  |  |
| Date of last OS updates/patches applied        | 07/02/2021                                               |  |  |
| Processor                                      |                                                          |  |  |
| Number of processors                           | 2                                                        |  |  |
| Vendor and model                               | AMD EPYC <sup>™</sup> 7302                               |  |  |
| Core count (per processor)                     | 16                                                       |  |  |
| Core frequency (GHz)                           | 3.0                                                      |  |  |
| Stepping                                       | 0                                                        |  |  |
| Hyper-threading                                | No                                                       |  |  |
| Turbo                                          | Yes                                                      |  |  |
| Memory module(s)                               |                                                          |  |  |
| Total memory in system (GB)                    | 256                                                      |  |  |
| NVMe <sup>™</sup> memory present?              | No                                                       |  |  |
| Total memory (DDR+NVMe RAM)                    | 256                                                      |  |  |
| Network adapter                                |                                                          |  |  |
| Vendor and model                               | 1x NVIDIA MCX623106AN-CDAT ConnectX-6 Dx EN Adapter Card |  |  |
| Number and type of ports                       | 2x 100Gbs                                                |  |  |
| Firmware version                               | 22.31.1014                                               |  |  |
| Location                                       | PCle® slot 5/Gen4 x16                                    |  |  |
| Network adapter                                |                                                          |  |  |
| Vendor and model                               | 1x Broadcom BCM957416N4160C                              |  |  |
| Number and type of ports                       | 2x 1Gbps                                                 |  |  |
| Firmware version                               | 218.0.166.0                                              |  |  |

# How we tested

# Preparing the servers

The OS and software on the two servers were identical: Ubuntu 18.04 with patches up to November 1, 2016. We installed Open vSwitch 2.9.8 from the Ubuntu repository. We installed Mellanox firmware and kernel modules from the latest Mellanox distribution (firmware 16.3.1014, and Ubuntu modules 4.15.0-159). The automatic Mellanox helper scripts initialized Mellanox devices and presented them to the kernel.

We used Open vSwitch's (OVS) capabilities in several ways to create part of the network configuration for testing of both devices. First, we created the VXLAN tunnel with OVS with the four scripts ovs\_XXX\_SYYYY.sh. Second, we created OVS flows on server 1 (the source of the application data) that directed packets with MAC addresses corresponding to the correct application endpoints. Otherwise, the OVS defaults to periodically flooding its ports with ARP requests, which unnecessarily reduces performance. For details on these flows, see the two scripts flw\_XXX\_source.sh.

Both devices performed the following SDN manipulations for traffic through the VXLAN tunnel:

- matching the VXLAN network ID
- matching the IP subnets of the inner packets
- matching the inner destination IP and rewriting the inner destination MAC address
- tracking TCP connections statistics

The two devices accomplish this work differently. The DSC-200G performs them on device with its SDN pipeline. For the CX-6 Dx testing, we used OVS flows on server 2 (the application sink/reflector). For details, see the script flw\_cx6\_con\_sink.sh for the tests with connection tracking, and the script flw\_cx6\_non\_sink.sh for the tests without connection tracking.

- 1. Install iPerf3 version 3.7.3 from the package at <a href="https://iperf.fr/iperf-download.php#ubuntu">https://iperf.fr/iperf-download.php#ubuntu</a>.
- 2. Compile sockperf version 3.7 from source code obtained from its GitHub repository:

```
wget https://github.com/Mellanox/sockperf/archive/refs/tags/3.7.tar.gz
tar xf 3.7.ta.gz
cd sockperf-3.7
./configure --prefix=/usr/local
make -j
make check
sudo make install
```

3. Add three kernel configuration settings to the file /etc/sysctl.d/19-sysctl.conf:

```
net.ipv4.tcp_timestamps=0
net.ipv4.tcp_sack = 0
net.ipv4.tcp_low_latency = 1
```

#### 4. Apply these settings:

sudo sysctl -p

#### 5. Assign tuned profile:

```
sudo apt install tuned
sudo tuned-adm profile network-latency
sudo systemctl restart tuned
sudo systemctl stop tuned
sudo systemctl disable tuned
```

6. Reset interrupts for the receive and transmit queues for the NICs used in the testing:

```
sudo systemctl stop irqbalance; sudo systemctl disable irqbalance
wget https://raw.githubusercontent.com/Mellanox/mlnx-tools/master/ofed_scripts/{common,set}_
irq_affinity.sh
chmod a+rx *.sh
sudo ./set irq affinity.sh ens5f1 # change en5f1 to the physical nic on the server
```

# Configuring software-defined networking (SDN) for testing the Pensando DSC-200

1. On the source server, initialize and configure Open vSwitch, configure the network interfaces, and apply the SDN flow configuration:

```
sudo ./ovs_dsc_source.sh
sudo ./net_dsc_source.sh
sudo ./flw dsc source.sh
```

You can find the contents for these scripts below: ovs\_dsc\_source.sh | net\_dsc\_source.sh | flw\_dsc\_source.sh

2. On the sink server, initialize and configure Open vSwitch, and configure the network interfaces:

```
sudo ./ovs_dsc_sink.sh
sudo ./net_dsc_sink.sh
```

You can find the contents for these scripts below: <u>ovs\_dsc\_sink.sh</u> | <u>net\_dsc\_sink.sh</u>

### Scripts for configuring the Pensando DSC-200 environment

ovs\_dsc\_sink.sh

#### net\_dsc\_source.sh

```
#!/bin/bash
PHYSO="ens5f0"
REPR0="ens5f2"
PCIE0="0000:a3:00.2"
MAC0="de:ad:33:44:55:10"
IP APP0="193.0.0.1"
IP VTE0="1.0.0.3"
echo 1 >/sys/class/net/${PHYS0}/device/sriov_numvfs
ip 1 set dev ${PHYS0} vf 0 mac "$MAC0"
echo ${PCIE0} >/sys/bus/pci/drivers/mlx5 core/unbind
echo switchdev >/sys/class/net/${PHYS0}/compat/devlink/mode
systemctl restart openvswitch-switch
ip 1 set dev ${PHYS0} 0 up
echo ${PCIE0} >/sys/bus/pci/drivers/mlx5 core/bind
ip a flush
                       dev ${PHYS0} scope global
ip a add ${IP VTE0}/24 dev ${PHYS0}
ip a add ${IP APP0}/24 dev ${REPR0}
ip l set dev ${PHYS0}
                         up
ip 1 set dev ${PHYS0} 0 up
ip 1 set dev ${REPR0} up
ip l set dev ${PHYS0} mtu 9216
ip 1 set dev ${PHYS0}_0 mtu 9216
ip 1 set dev ${REPR0}
                       mtu 9000
# hard coded for DSC
ip link set dev ${PHYS0} address 00:00:bb:bb:bb
ip link set dev ${REPR0} address 00:11:11:11:00:01
# add an error for remote destination
arp -s 193.0.0.9 00:22:22:22:11:11
arp -s 1.0.0.2 00:ae:cd:01:d3:86
```

```
#!/bin/bash
ovs-ofctl add-flow sriov-ovs1 priority=100,in_port=1,dl_dst:00:22:22:22:11:11,actions=2
ovs-ofctl add-flow sriov-ovs1 priority=100,in port=2,dl dst:00:11:11:11:00:01,actions=1
```

#### ovs\_dsc\_source.sh

#### net\_dsc\_sink.sh

```
#!/bin/bash
PHYSO="ens2f1"
REPRO="enp39s1f2"
PCIE0="0000:27:01.2"
MAC0="de:ad:33:44:55:20"
IP APP0="193.0.0.9"
IP_VTE0="1.0.0.4"
echo 1 >/sys/class/net/${PHYS0}/device/sriov numvfs
ip 1 set dev ${PHYS0} vf 0 mac "$MACO"
echo ${PCIE0} >/sys/bus/pci/drivers/mlx5_core/unbind
echo switchdev >/sys/class/net/${PHYS0}/compat/devlink/mode
systemctl restart openvswitch-switch
ip l set dev ${PHYS0}_0 up
echo ${PCIE0} >/sys/bus/pci/drivers/mlx5_core/bind
                      dev ${PHYS0} scope global
ip a flush
ip a add ${IP_VTE0}/24 dev ${PHYS0}
ip a add ${IP APP0}/24 dev ${REPR0}
ip 1 set dev ${PHYS0}
                        up
ip 1 set dev ${PHYS0} 0 up
ip 1 set dev ${REPR0} up
ip l set dev ${PHYS0} mtu 9216
ip l set dev ${PHYS0}_0 mtu 9216
ip l set dev ${REPR0} mtu 9000
# hard coded for DSC
ip link set dev ${PHYS0} address 00:00:bb:bb:bb:b1
ip link set dev ${REPR0} address 00:22:22:22:00:01
arp -s 193.0.0.1 00:11:11:11:00:01
arp -s 1.0.0.2 00:ae:cd:01:d3:86
```

# Configuring SDN for testing the NVIDIA ConnectX-6 Dx

We set the SDN configuration depending on whether we were tracking connections and their statistics. For all cases, initialize the connection as follows.

1. On the source server, initialize and configure Open vSwitch, configure the network interfaces, and apply the SDN flow configuration:

```
sudo ./ovs_cx6_source.sh
sudo ./net_cx6_source.sh
sudo ./flw_cx6_source.sh
```

You can find the contents for these scripts below: ovs\_cx6\_source.sh | net\_cx6\_source.sh | flw\_cx6\_source.sh

2. On the sink server, initialize and configure Open vSwitch, and configure the network interfaces:

```
sudo ./ovs_cx6_sink.sh
sudo ./net_cx6_sink.sh
```

You can find the contents for these scripts below: <u>ovs\_cx6\_sink.sh</u> | <u>net\_cx6\_sink.sh</u>

### Adding flows for testing with connection tracking

If the SDN configuration will track connections, add the following flow.

1. On the sink server, apply the SDN flow configuration:

sudo ./flw\_cx6\_con\_sink.sh

You can find the contents for this script below: <u>flw\_cx6\_con\_sink.sh</u>

### Adding flows for testing without connection tracking

If the SDN configuration will not track connections, add the following flow.

1. On the sink server, apply the SDN flow configuration:

sudo ./flw\_cx6\_non\_sink.sh

You can find the contents for this script below: <u>flw\_cx6\_non\_sink.sh</u>

# Scripts for configuring the NVIDIA CX-6 Dx environment

### ovs\_cx6\_source.sh

#### net\_cx6\_source.sh

```
#!/bin/bash
PHYSO="ens5f1"
REPRO="enp163s1f2"
PCIE0="0000:a3:01.2"
MAC0="de:ad:33:44:55:11"
IP APP0="192.168.2.1"
IP_VTE0="10.0.0.1"
echo 1 >/sys/class/net/${PHYS0}/device/sriov_numvfs
ip 1 set dev ${PHYS0} vf 0 mac "$MAC0"
echo ${PCIE0} >/sys/bus/pci/drivers/mlx5 core/unbind
echo switchdev >/sys/class/net/${PHYS0}/compat/devlink/mode
systemctl restart openvswitch-switch
ip 1 set dev ${PHYS0} 0 up
echo ${PCIE0} >/sys/bus/pci/drivers/mlx5 core/bind
ip a flush
                       dev ${PHYS0} scope global
ip a add ${IP VTE0}/24 dev ${PHYS0}
ip a add ${IP APP0}/24 dev ${REPR0}
ip l set dev ${PHYS0}
                        up
ip 1 set dev ${PHYS0} 0 up
ip 1 set dev ${REPR0} up
ip l set dev ${PHYS0} mtu 9216
ip 1 set dev ${PHYS0}_0 mtu 9216
ip 1 set dev ${REPR0}
                        mtu 9000
# modify for remote destination
arp -s 192.168.2.2 de:ad:AA:BB:CC:DD
```

#### flw\_cx6\_source.sh

```
#!/bin/bash
ovs-ofctl add-flow sriov-ovs2 priority=100,in_port=1,dl_dst:de:ad:aa:bb:cc:dd,actions=2
ovs-ofctl add-flow sriov-ovs2 priority=100,in_port=2,dl_dst:de:ad:33:44:55:11,actions=1
```

#### ovs\_cx6\_sink.sh

#### net\_cx6\_sink.sh

```
#!/bin/bash
# sink server version
PHYS0="ens2f0"
REPRO="ens2f2"
PCIE0="0000:27:00.2"
MAC0="de:ad:33:44:55:21"
IP APP0="192.168.2.2"
IP_VTE0="10.0.0.2"
echo 1 >/sys/class/net/${PHYS0}/device/sriov_numvfs
ip 1 set dev ${PHYS0} vf 0 mac "$MAC0"
echo ${PCIE0} >/sys/bus/pci/drivers/mlx5 core/unbind
echo switchdev >/sys/class/net/${PHYS0}/compat/devlink/mode
systemctl restart openvswitch-switch
ip 1 set dev ${PHYS0} 0 up
echo ${PCIE0} >/sys/bus/pci/drivers/mlx5 core/bind
                       dev ${PHYS0} scope global
ip a flush
ip a add ${IP VTE0}/24 dev ${PHYS0}
ip a add ${IP APP0}/24 dev ${REPR0}
ip l set dev ${PHYS0}
                         up
ip 1 set dev ${PHYS0} 0 up
ip 1 set dev ${REPR0}
                        up
ip l set dev ${PHYS0} mtu 9216
ip 1 set dev ${PHYS0} 0 mtu 9216
ip 1 set dev ${REPR0} mtu 9000
```

#### flw\_cx6\_con\_sink.sh

```
#!/bin/bash
ovs-ofctl del-flows sriov-ovs2
ovs-ofctl add-flow sriov-ovs2 table=0, priority=10, tun id=2, ip, nw src=192.168.2.0/24, nw dst=192.168.2.0
/24, actions=resubmit'(,1)'
ovs-ofctl add-flow sriov-ovs2 table=0, priority=10, ip, nw src=192.168.2.0/24, nw dst=192.168.2.0/24, actio
ns=resubmit'(,1)'
ovs-ofctl add-flow sriov-ovs2 table=0, priority=10, arp, actions=NORMAL
ovs-ofctl add-flow sriov-ovs2 table=0, priority=10, icmp, actions=NORMAL
ovs-ofctl add-flow sriov-ovs2 table=1, priority=10, ip, nw dst=192.168.2.2, actions=mod dl dst:de:ad:33:44
:55:21, resubmit'(,2)'
ovs-ofctl add-flow sriov-ovs2 table=1, priority=10, arp, actions=NORMAL
ovs-ofctl add-flow sriov-ovs2 table=1,priority=10,icmp,actions=NORMAL
ovs-ofctl add-flow sriov-ovs2 "table=1,priority=10,ct_state=-trk,ip,tcp,action=ct(table=3)"
ovs-ofctl add-flow sriov-ovs2 "table=1, priority=10, ct_state=-trk, ip, udp, action=ct(table=3)"
ovs-ofctl add-flow sriov-ovs2 table=1, priority=1, actions=drop
ovs-ofctl add-flow sriov-ovs2 table=2,priority=10,arp,actions=NORMAL
ovs-ofctl add-flow sriov-ovs2 table=2, priority=10, icmp, actions=NORMAL
ovs-ofctl add-flow sriov-ovs2 "table=2, priority=10, ct_state=-trk, ip, tcp, action=ct(table=3)"
ovs-ofctl add-flow sriov-ovs2 "table=2, priority=10, ct_state=-trk, ip, udp, action=ct(table=3)"
ovs-ofctl add-flow sriov-ovs2 table=2, priority=1, actions=drop
ovs-ofctl add-flow sriov-ovs2 "table=3, priority=1000, ct state=+new+trk, tcp, in port=1, actions=ct(
commit), output: 2"
ovs-ofctl add-flow sriov-ovs2 "table=3, priority=1000, ct state=+new+trk, tcp, in port=2, actions=ct(
commit),output:1"
ovs-ofctl add-flow sriov-ovs2 "table=3, priority=1000, ct state=+trk, udp, in port=1, actions=ct(
commit),output:2"
ovs-ofctl add-flow sriov-ovs2 "table=3, priority=1000, ct state=+trk, udp, in port=2, actions=ct(
commit), output:1"
ovs-ofctl add-flow sriov-ovs2 table=3, priority=900, ct state=+est+trk, tcp, in_port=1, actions=output:2
ovs-ofctl add-flow sriov-ovs2 table=3,priority=900,ct_state=+est+trk,tcp,in_port=2,actions=output:1
```

#### flw\_cx6\_non\_sink.sh

```
#!/bin/bash
ovs-ofctl del-flows sriov-ovs2
ovs-ofctl add-flow sriov-ovs2 table=0,priority=10,tun_id=2,ip,nw_src=192.168.2.0/24,nw_dst=192.168.2.0/24,actio
/24,actions=resubmit'(,1)'
ovs-ofctl add-flow sriov-ovs2 table=0,priority=10,ip,nw_src=192.168.2.0/24,nw_dst=192.168.2.0/24,actio
ns=resubmit'(,1)'
ovs-ofctl add-flow sriov-ovs2 table=0,priority=10,arp,actions=NORMAL
ovs-ofctl add-flow sriov-ovs2 table=0,priority=10,icmp,actions=NORMAL
ovs-ofctl add-flow sriov-ovs2 table=1,priority=10,ip,nw_dst=192.168.2.2,actions=mod_dl_
dst:de:ad:33:44:55:21,NORMAL
ovs-ofctl add-flow sriov-ovs2 table=1,priority=1,actions=NORMAL
```

# Running the throughput tests with iPerf3

- 1. Configure the SDN on each server for the device under test (see <u>Configuring software-defined networking (SDN) for testing the</u> <u>Pensando DSC-200</u> or <u>Configuring SDN for testing the NVIDIA ConnectX-6 Dx</u>).
- 2. Set the MTU on the VF interface on each server. For example, to set the MTU to 128 bytes, execute the following command using the appropriate network name as specified in the table:

ip set dev <DEVICE> mtu 128

| Server | Device under test | Network device |
|--------|-------------------|----------------|
| Source | DSC 200           | ens5f2         |
| Source | ConnectX-6 Dx     | ens5f2         |
| Sink   | DSC 200           | enp39s1f2      |
| Sink   | ConnectX-6 Dx     | ens2f2         |

3. Start 32 iPerf3 instances on the sink server using the script iperf-parallel-servers.sh. For example,

iperf-parallel-servers.sh 5000 32 run1

You can find the contents for this script below: iperf-parallel-servers.sh

4. Perform the throughput test by running the script run-iperf-clients.sh on the source server. This script performs the through put test four times for 1, 4, 16, and 32 iPerf3 instances. It collects throughput and packet rates (script: rxtx\_counts.sh) as well as recording the SDN flows (script: flow\_counts.sh). For example, for the 128 MTU tests,

run-iperf-clients.sh 128

You can find the contents for these scripts below: run-iperf-clients.sh | rxtx\_counts.sh | flow\_counts.sh

# Scripts for throughput tests

### iperf-parallel-servers.sh

```
#!/bin/bash
# Run multiple parallel instances of iperf3 servers
# Adapted from the code at https://sandilands.info/sgordon/doc/code/iperf-parallel-servers
base_port=$1;
                     shift
num servers=$1;
                     shift
report_base=$1;
                     shift
# Optional command line input: other iperf options
iperf_options="$*"
iperf3=/usr/bin/iperf3
for (( i=0; i<= num servers; i++ )); do</pre>
  server_port=$((base_port+i));
  report_file=${report_base}-${server_port}.txt
   $iperf3 -s -p $server port -A $i $iperf options &> $report file &
done
```

### run-iperf-clients.sh

```
#!/bin/bash
mtu=$1
if [[ -z $mtu ]] ; then
  echo "usage: $0 MTU"
  exit 1
fi
echo "MTU = $mtu"
for i in {1..4} ; do
  for cl in 32 16 4 1; do
    fi="${mtu}_${cl}_$i"
    echo "Run $i, MTU = $mtu, Clients = $cl $fi"
    bash ~/testing/iperf/iperf-parallel-clients.sh 5000 193.0.0.9 ${cl} 30 "xfx ${fi}"
    bash ~/testing/rxtx counts.sh ens5f2 32 | tee "rxtx ${fi} s1.txt" &
    bash ~/testing/flow_counts.sh 32 >& "flow_${fi} s1.txt" &
    ssh 10.30.10.104 bash ~/pt-stuff/rxtx counts.sh enp39s1f2 32 > "rxtx ${fi} s2.txt"
    wait
    echo quick sleep
    sleep 30
  done
done
```

### iperf-parallel-clients.sh

```
#!/bin/bash
# Run multiple parallel instances of iperf3 clients
# Adapted from the code at https://sandilands.info/sgordon/doc/code/iperf-parallel-clients
base port=$1;
                    shift
server ip=$1;
                    shift
num clients=$1;
                   shift
test_duration=$1; shift
report base=$1;
                    shift
# Optional command line input: other iperf options
iperf options="$*"
iperf3=/usr/bin/iperf3
for (( i=0; i< num_clients; i++ )); do</pre>
 server port=$((base port+i));
  # Report file includes server ip, server port and test duration
  report_file=${report_base}-${server_ip}-${server_port}-${test_duration}.txt
 $iperf3 -c $server ip -p $server port -t $test duration -A $i $iperf options &> $report file &
done
```

rxtx\_counts.sh

```
#!/bin/bash
if [ -z "$1" ]; then
  echo "usage: $0 network-interface <counter>"
  exit
fi
IF=$1
sample count=$2
#while [ $count -le $sample_count ]
for (( count=1 ; count <= sample count; count++ )); do</pre>
  RP1=$(cat /sys/class/net/$IF/statistics/rx_packets)
  TP1=$(cat /sys/class/net/$IF/statistics/tx packets)
  RB1=$(cat /sys/class/net/$IF/statistics/rx bytes)
  TB1=$(cat /sys/class/net/$IF/statistics/tx bytes)
  sleep 1
  RP2=$(cat /sys/class/net/$IF/statistics/rx packets)
  TP2=$(cat /sys/class/net/$IF/statistics/tx packets)
  RB2=$(cat /sys/class/net/$IF/statistics/rx_bytes)
  TB2=$(cat /sys/class/net/$IF/statistics/tx_bytes)
TXPPS=$(( TP2 - TP1))
  RXPPS=$(( RP2 - RP1))
  TXBPS=$(( TB2 - TB1))
RXBPS=$(( RB2 - RB1))
  TXBPS=$(( TXBPS * 8))
RXBPS=$(( RXBPS * 8))
  TGBPS=$(echo "$TXBPS/100000000" | bc -1 )
  RGBPS=$(echo "$RXBPS/100000000" | bc -1 )
  echo "$IF: Tx $TXPPS pkts/s $TGBPS Gbits/s Rx $RXPPS pkts/s $RGBPS Gbits/s"
done
```

flow\_counts.sh

```
#!/bin/bash
if [ -z "$1" ]; then
    echo "usage: $0 <counter>"
    exit
fi
sample_count=$1
for (( count=1 ; count <= sample_count; count++ )); do
    printf "%d : flows=%s\n" $count "$(ovs-appctl dpctl/dump-flows type=offloaded)"
    sleep 1
done</pre>
```

# Running the latency tests with sockperf

- 1. Configure the SDN on each server for the device under test (see <u>Configuring software-defined networking (SDN) for testing the</u> <u>Pensando DSC-200</u> or <u>Configuring SDN for testing the NVIDIA ConnectX-6 Dx</u>). Set the MTU on the VF interface on each server. For example, to set the MTU to 128 bytes, execute the following command using the appropriate network name as specified in the table from step 2 above.
- 2. Start the sockperf listener on the sink server using the script start\_sockperf.sh.
- 3. Perform the latency test by running the script run\_sockperf.sh on the source server.

### Scripts for latency tests

### start\_sockperf.sh

```
#!/bin/bash
ip=$1
if [[ -z $ip ]] ; then
   echo "usage: $0 IPADDRESS-under-test"
   exit 1
fi
ulimit -n 1000000
sockperf sr --tcp --daemonize -i $ip
```

run\_sockperf.sh

Read the report at https://facts.pt/QtrGFqB

This project was commissioned by Pensando.

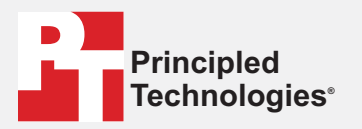

Facts matter.°

Principled Technologies is a registered trademark of Principled Technologies, Inc. All other product names are the trademarks of their respective owners.

#### DISCLAIMER OF WARRANTIES; LIMITATION OF LIABILITY:

Principled Technologies, Inc. has made reasonable efforts to ensure the accuracy and validity of its testing, however, Principled Technologies, Inc. specifically disclaims any warranty, expressed or implied, relating to the test results and analysis, their accuracy, completeness or quality, including any implied warranty of fitness for any particular purpose. All persons or entities relying on the results of any testing do so at their own risk, and agree that Principled Technologies, Inc., its employees and its subcontractors shall have no liability whatsoever from any claim of loss or damage on account of any alleged error or defect in any testing procedure or result.

In no event shall Principled Technologies, Inc. be liable for indirect, special, incidental, or consequential damages in connection with its testing, even if advised of the possibility of such damages. In no event shall Principled Technologies, Inc.'s liability, including for direct damages, exceed the amounts paid in connection with Principled Technologies, Inc.'s testing. Customer's sole and exclusive remedies are as set forth herein.